## YLIAIKAPÄÄTÖS

## YLIAIKAPÄÄTÖKSEN KIRJAAMINEN

Yliaikapäätökset löytyvät opettajan työpöydältä: **Opettajan työpöytä** → "hattukuvake" → **Yliaikahakemus** → **Yliaikahakemuksen käsittely.** 

- 1. Muuta läsnäolokaudet opiskeluoikeusajan mukaisiksi (Opiskelutiedot > Muokkaa):
  - a. muokkaa LÄ-kausia
    - i. 60 op = 2
    - ii. 90 op = 3
    - iii. 210 op = 7
    - iv. 240 op = 8
    - v. 270 op = 9
  - b. lisää LÄ/1 kausiin 2
  - c. lisää LÄY kausiin tarvittaessa 2 tai suurempi luku (riippuu siitä monesko LÄY-kausi opiskelijalle myönnetään)
  - d. tallenna

| Muokkaa opiskelutietoja                                        |                             |                                  |  |  |
|----------------------------------------------------------------|-----------------------------|----------------------------------|--|--|
| Opetuskieli                                                    | suomi                       | v                                |  |  |
| Opiskeluoikeus                                                 | 15.08.2012 - Päättymispäivä |                                  |  |  |
| Manuaalinen päätymispäivä 🧧 Aseta päättymispäivä manuaalisesti |                             |                                  |  |  |
| Vaadittu laajuus                                               | 210                         | Tähän ei valintaa                |  |  |
| Läsnäolomaksimit                                               | -                           |                                  |  |  |
| LÄ Läsnä                                                       | 7                           |                                  |  |  |
| LÄE Läsnä oleva/ei<br>rahoitusta                               | 0                           | Kirjaa tähän oikea LÄ-           |  |  |
| LÄ/1 Läsnä/normi+1 v                                           | 2                           | kausimäärä                       |  |  |
| LÄY Läsnä/yliaikainen                                          | 2                           |                                  |  |  |
| OML Ei opiskeluoikeutta (L)                                    | 0                           | Kirjaa näihin tarvittava LÄ/1 ja |  |  |
| VO KV-vaihto, TAMKiin<br>saapuva                               | 0                           | LÄY-kausimäärä                   |  |  |

## 2. Läsnäolotiedot > lisää läsnäolo

Links Bankele

| Lukukausi  | Kevätlukukausi 2017 (01.01.2017 - 31.07.2017) |   |
|------------|-----------------------------------------------|---|
| Läsnäolo   | Läsnä                                         | * |
| Päivämäärä | 1                                             | ۹ |
| Lisätiedot | Läsnä                                         | A |
|            | Läsnä oleva/ei rahoitusta                     |   |
|            | Läsnä/normi+1 v                               |   |
|            | Läsnä/yliaikainen                             |   |

## VINKKI:

Kun opiskelijan läsnäolo- tai poissaolokausimaksimi on täyttynyt, läsnäoloja ei voi lisätä ennen kuin lisää läsnäolokausien maksimimääriä.

Muista valita Lisää läsnäolo –modaalissa oikea lukukausi jolle yliaikapäätöksen kirjaat. Oletuksena näkyy kuluva kausi.